Fiche Réflexe / Moodle, H5P : présentation

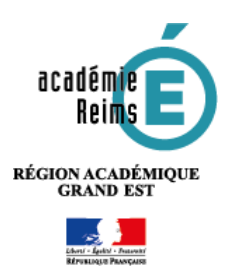

H5P

*H5P* est un plugin centré sur la création de contenus interactifs au format html5, c'est-à-dire à un format compatible avec tous types de terminaux (ordinateurs, tablettes, smartphones). Simple d'utilisation, il permet d'élaborer des modules très variés : vidéo interactive, présentation, tests, images avec éléments cliquables formulaire. Les interactions et les scores des élèves sont ensuite disponibles dans le carnet de notes Moodle.

Les contenus élaborés peuvent être facilement échangés entre enseignants.

Le module H5P offre de nombreuses possibilités. Cette fiche Réflexe n'en aborde que les principales possibilités.

## 💿 Pistes pédagogiques :

- Préparer une vidéo avec des questions, des pauses, un chapitrage pour de la pédagogie inversée ;
- Préparer des flash cards afin d'aider les élèves à mémoriser le cours ;
- Augmenter une image étudie en cours avec des liens, du texte, de la vidéo et des images ;
  Etc.

## Intégrer un contenu H5P dans son cours Moodle

Dans votre cours Moodle, activez le mode édition en cliquant sur l'engrenage qui vous permet d'ajouter du contenu dans votre cours et en choisissant dans le menu « Activer le mode édition ».

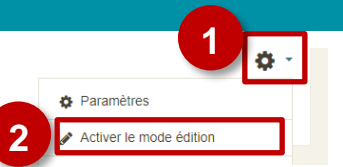

Dans la section souhaitée, cliquez sur « Ajouter une activité et ressource » et choisissez dans la partie « Activités » du menu déroulant « H5P Contenu interactif »

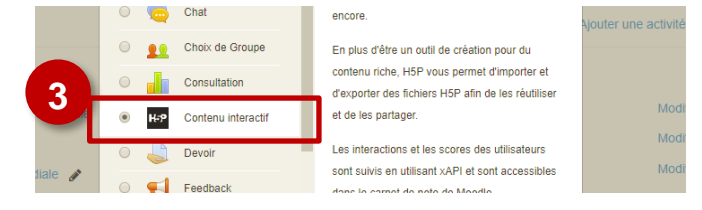

## Dans le formulaire qui s'affiche :

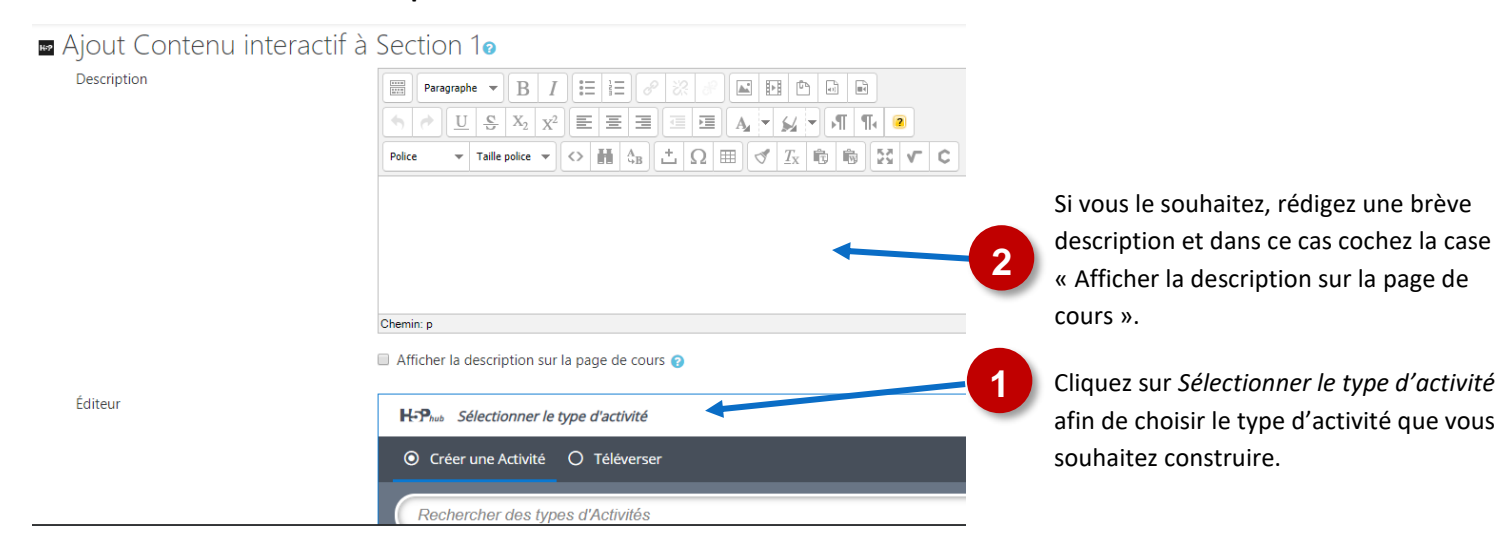

Choisir son activité. Une liste déroulante avec l'ensemble des activités disponibles apparaît. Si vous connaissez le nom de l'activité, vous pouvez directement effectuer une recherche ou alors faire défiler la liste. Le bouton « Details » permet d'accéder à une description du module et à un exemple d'activité.

|                                 | H-P <sub>hub</sub> Select content type                                          | ~       | Rechercher une                   |
|---------------------------------|---------------------------------------------------------------------------------|---------|----------------------------------|
| Classer les                     | Create Content  O Upload                                                        |         | activité                         |
| activités par                   | Search for Content Types                                                        | Q       |                                  |
| fréquence<br>d'utilisation, par | All Content Types (38 results)<br>Show: Recently Used First Newest First A to Z |         | Avoir<br>d'avantage              |
| ordre<br>alphabétique           | Timeline<br>Create a timeline of events with multimedia                         | Details | d'informations<br>sur l'activité |

Une fois votre activité choisie, reportez-vous à la partie correspondante de la fiche Réflexe.

La construction de votre activité H5P terminée, n'oubliez pas de cliquer en bas de la page sur « Enregistrer et revenir au cours » ou « Enregistrer et afficher ».

| Enregistrer et revenir au cours | Enregistrer et afficher |
|---------------------------------|-------------------------|
|---------------------------------|-------------------------|

Si vous souhaitez modifier votre activité H5P, il suffit de l'afficher dans Moodle, de cliquer sur l'engrenage associé à l'activité, en haut à droite de celle-ci et de sélectionner « Paramètres » dans le menu déroulant.

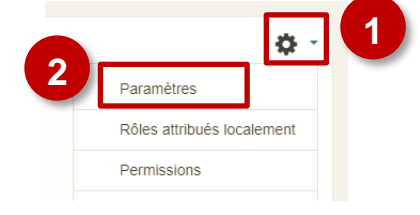

## Suivre l'utilisation de H5P par les élèves

Les résultats des activités H5P remontent dans le carnet de note Moodle de l'élève. Attention cependant, l'application ne retient que la note obtenue lors de la dernière tentative. La remontée des résultats n'est faite qu'à la fin de l'activité. Pour y accéder :

| 1-Cliquez sur « Notes »                  |                 | <ul><li>2- Cherchez votre activité</li><li>H5P parmi les activités</li></ul> |                          |                                 |               |  |  |
|------------------------------------------|-----------------|------------------------------------------------------------------------------|--------------------------|---------------------------------|---------------|--|--|
|                                          |                 | proposées                                                                    |                          |                                 |               |  |  |
| ■ Collège de Juniville                   | Français (fr) 🔻 |                                                                              |                          |                                 | •             |  |  |
|                                          | ^               |                                                                              |                          |                                 |               |  |  |
| S. BRUYERE - HISTG3                      |                 |                                                                              |                          |                                 |               |  |  |
| 205 Deuticin ante                        | Prénom / Nom 📤  | 💀 Refonder la République 🗢 🖋                                                 | 💀 La Vème République 🗢 🖋 | 📭 Essai suivi questionnaire 🗢 🖋 | Audio Recorde |  |  |
|                                          | n               | -@                                                                           | -@                       | -@                              |               |  |  |
| Badges                                   | 0               | -@                                                                           | -@                       | -@                              |               |  |  |
| I Notes                                  | 1               | 5.00@                                                                        | 2 -@                     | .@-                             |               |  |  |
| Espace de travail<br>histoire-géographie | 0               | -@                                                                           | -Q                       | -Q                              |               |  |  |

En fonction du paramétrage de votre Moodle, vous pourrez avoir accès à un tableau récapitulatif présentant uniquement les résultats de celle-ci. Cliquez pour cela sur le titre de l'activité.

Results for Refonder la République

| Rechercher           |       |               |                    |                   |
|----------------------|-------|---------------|--------------------|-------------------|
| Utilisateur          | Score | Score maximum | Terminé 🔹          | Voir les réponses |
| Crystale MARCHANDISE | 10    | 10            | 2018/06/26 - 14:51 | Reporter          |
|                      | -     | -             | -                  | -                 |
|                      |       |               |                    |                   |

Dans ce cas, en cliquant sur « Reporter » dans la colonne « Voir les réponses », vous aurez accès au détail de l'élève.

| Complétez les blancs<br>A partir de la libération du territoire, la France est dirigée par le douvernement provisoire de la répu<br>par le chef de la résistance, de gaulle . | ublique française diriç | Score : 2 sur 2, 5<br>gé | Score du carnet de note : 5 |
|----------------------------------------------------------------------------------------------------|-------------------------|--------------------------|-----------------------------|
|                                                                                                    | Correct Answer          | ✓ Your correct answer    | X Your incorrect answer     |
| Complétez les blancs<br>Le programme mis en place par le gouvernement provisoire à la libération a été élaboré durant la guerre<br>vonseil national de la résistance          | e par le                | Score : 1 sur 1, Sc      | ore du carnet de note : 2.5 |
|                                                                                                    | Correct Answer          | ✓Your correct answer     | X Your incorrect answer     |